Paso Número 1. URL <u>http://infejal.sytes.net/transparencia\_web/PAGE\_INICIO/1AkAAP\_eMT5nYVFOTGx2TIRICgA</u>

## EN CASO DE OBRAS

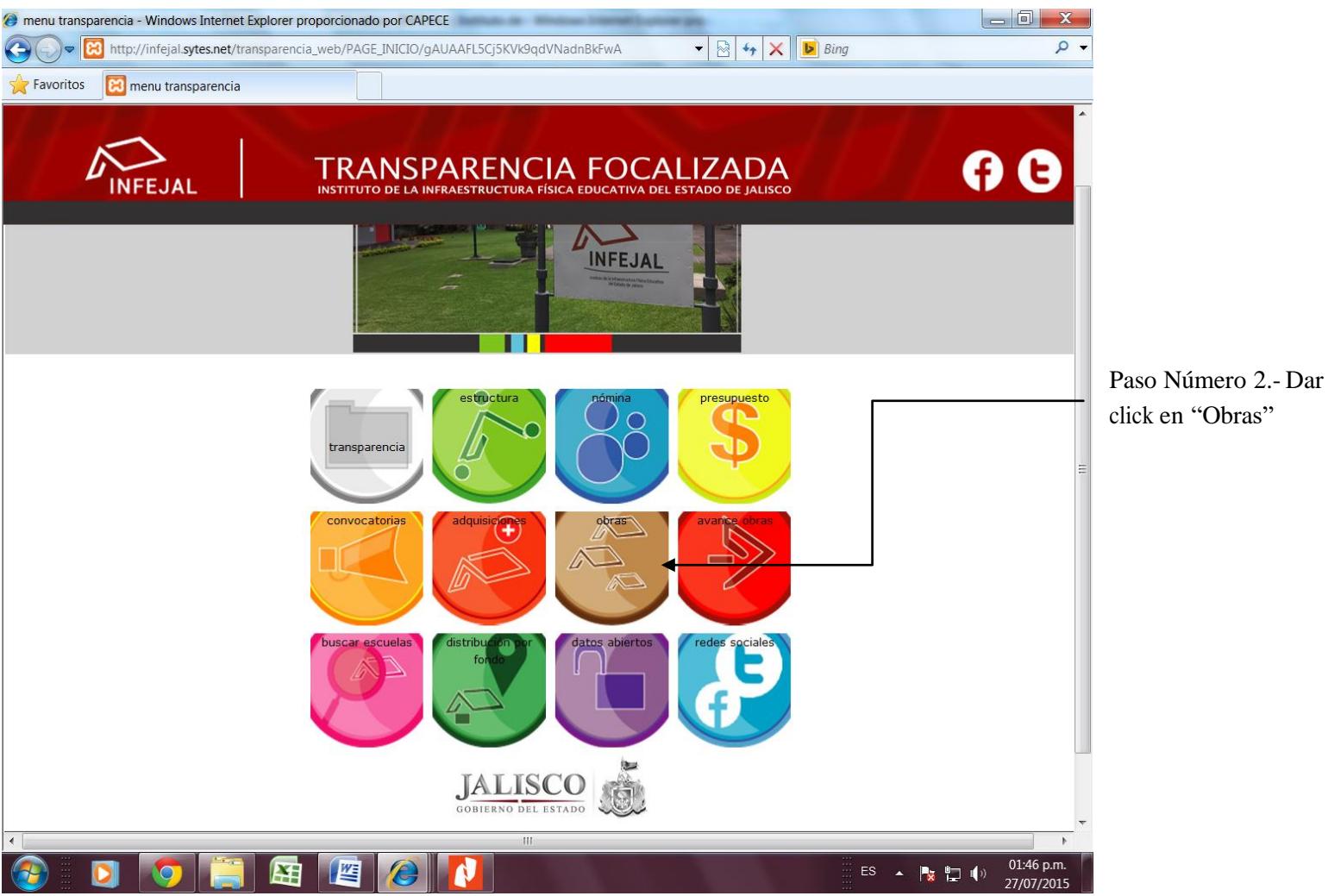

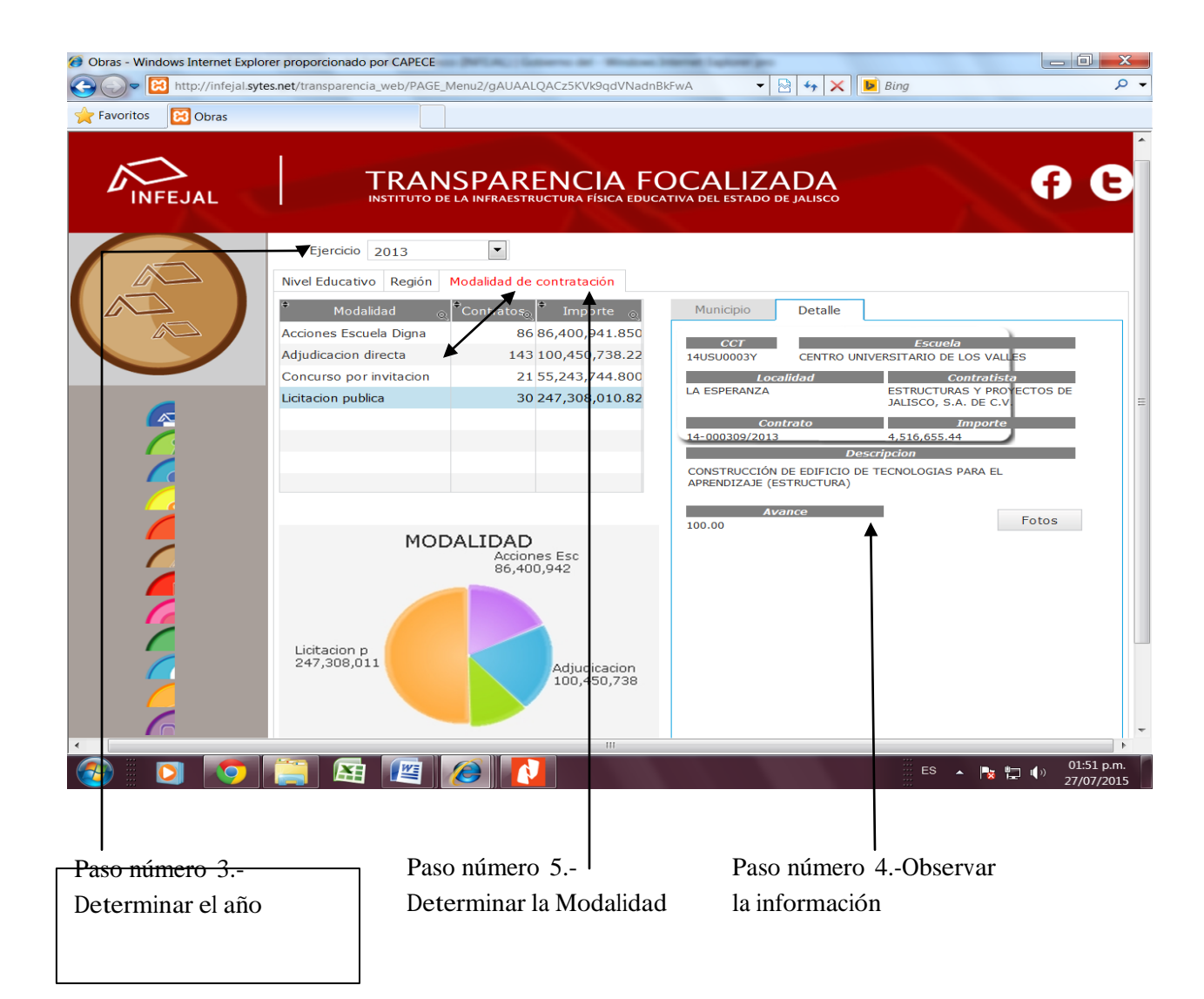

## EN CASO DE ADQUISICIONES

Paso Número 1. URL <u>http://infejal.sytes.net/transparencia\_web/</u>

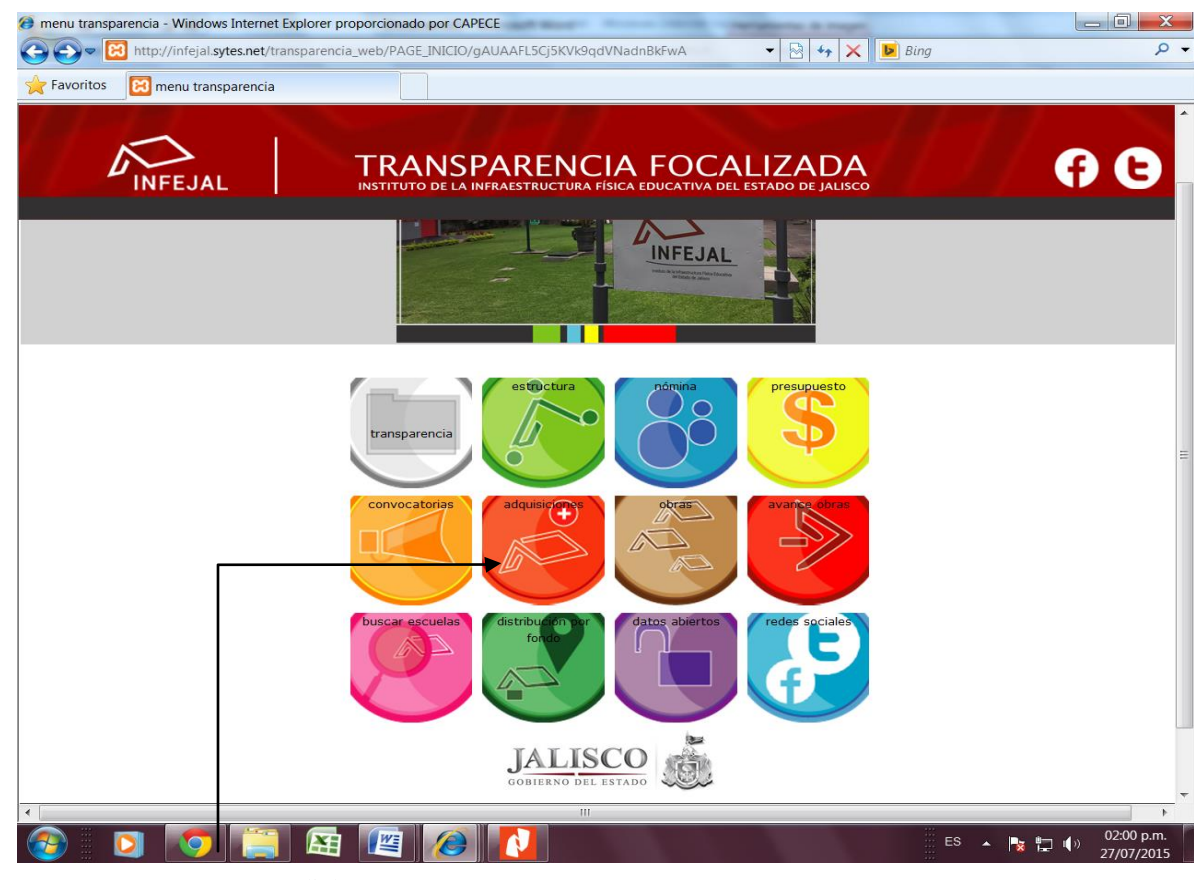

Paso 2. Dar click Adquisiciones

| Adquisiciones - Windows In | nternet Explorer proporcionado por           | CAPECE                                               | Mart -                |                                     | -                    | -                              |                                              |                                     | -       |
|----------------------------|----------------------------------------------|------------------------------------------------------|-----------------------|-------------------------------------|----------------------|--------------------------------|----------------------------------------------|-------------------------------------|---------|
| http://infeja              | al. <b>sytes.net</b> /transparencia_web/PAGI | _Menu2/gAUAAL0                                       | ACz5KVk9q             | dVNadnBkFwA                         | - 🔄 +,               | × Þ                            | Bing                                         |                                     | -       |
| Favoritos 🔞 Adquisi        | ciones                                       |                                                      |                       |                                     |                      |                                |                                              |                                     |         |
|                            |                                              | NSPARE<br>de la infraestru                           |                       | A FOCALIZ<br>CA EDUCATIVA DEL ESTAD | ZAD                  | <b>A</b><br>sco                |                                              | Ŧ                                   | E       |
|                            | Ejercic                                      | 0 2013                                               | •                     | Tipo Infraestructura                | •                    | Modalidad                      | ADJUDICACION                                 | -                                   |         |
| +                          | * Contrato <sub>y</sub>                      | 🕈 Importe <sub>☉</sub>                               | ¢                     | Contratista                         | 1                    | ÷                              | ADJUDICACION<br>INVITACION                   | n                                   | ľ       |
|                            | 14-ADQ-0004/2013                             | \$ 1,450,000.00                                      | THERMOO               | OAT S.A DE C.V                      |                      | ADQUISIO                       | LICITACION PUB                               | LICAS DE COMPL                      | T       |
|                            | 14-ADQ-0003/2013                             | \$ 489,999.08                                        | THERMOO               | OAT S.A DE C.V                      |                      | ADQUISI                        | CION DE COMPLEN                              | MENTO DE LABO                       | F       |
|                            | 14-ADQ-0007/2013                             | \$ 446,920.40                                        | SANTE RE              | PRESENTACIONES S.A [                | DE C.V.              | PAGO DE                        | MOBILIARIO DEL                               | CENTRO UNIVER                       | 2       |
|                            | 14-ADQ-0008/2013                             | \$ 262,815.40                                        | SANTE RE              | PRESENTACIONES S.A [                | DE C.V.              | PAGO DE<br>TLAJOMU             | MOBILIARIO DE E                              | SCUELA ARVENT                       | I       |
|                            | 14-ADQ-0017/2013                             | \$ 411,800.00                                        | COMERCI               | ALIZADORA NACAPI S.A                | DE C.V               | ADQUISIO<br>FORTALE<br>SECUNDA | CION DE PAQUETE<br>CIMIENTOS DE LA<br>ARIA   | DE EQUIPOS PA<br>S AREAS CIENTI     | A<br>.F |
|                            | 14-ADQ-0018/2013                             | \$ 411,800.00                                        | COMERCI               | ALIZADORA NACAPI S.A                | DE C.V               | ADQUISIO<br>FORTALE<br>SECUNDA | CION DE PAQUETE<br>CIMIENTOS DE LA<br>ARIA   | DE EQUIPOS PA<br>S AREAS CIENTI     | A<br>.F |
|                            | ·····                                        | + + + + + + + + + + + + + + + + + + + +              |                       |                                     | <u> </u>             | ADQUISIO                       | CION DE PAQUETE                              | DE EQUIPOS PA                       | A<br>-  |
|                            | Detalles del contrato                        | <i>b: 14-<mark>ADQ-000</mark><br/>Articu</i><br>РИТО | 0 <b>4/2013</b><br>lo |                                     | ୍ତ୍ <sup>‡</sup> Car | ntidad <sub>@</sub>            | <sup>9</sup> Precio<br><b>\$ 1,450,000</b> . | ر <sup>♦</sup> Imp<br>t \$ 00.      | 5       |
|                            |                                              |                                                      |                       |                                     |                      |                                |                                              |                                     |         |
|                            |                                              |                                                      | Ţ                     | n.                                  |                      |                                |                                              | <sup>1</sup> □ <sup>1</sup> ) 02:07 | p<br>(2 |
|                            |                                              |                                                      |                       |                                     |                      |                                | 433                                          | Doco 4                              | 21      |
|                            | Page 3 Determiner                            | 1 Año                                                |                       |                                     |                      |                                |                                              | raso 4                              |         |
|                            | r aso 5 Determinar (                         | AIIO                                                 |                       |                                     |                      |                                |                                              | Identificació                       | 5r      |
|                            |                                              |                                                      |                       |                                     |                      |                                |                                              | Modalidad                           |         |